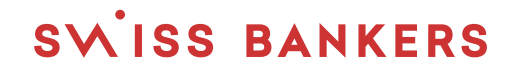

# DFB Dampfbahn Furka-Bergstrecke AG

Anleitung Bestellprozess

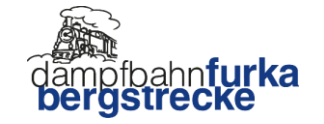

Buchung 1. und 2. Klasse hier klicken: <u>Dampfzug - Daytrips (dfb.ch)</u> Buchung Premium Klasse hier klicken: <u>Premium Klasse buchen (dfb.ch)</u>

Startstation Realp (UR), Endstation Oberwald (VS)

| Von                             |                  |                   | Nach     |   |
|---------------------------------|------------------|-------------------|----------|---|
| Realp                           |                  | ~                 | Oberwald | ~ |
| Reisetag                        |                  |                   |          |   |
| 14.08.2023                      |                  |                   |          |   |
| Die Rückreise ist nur am gleich | nen Tag in einen | n Durchlauf mögli | ich.     |   |
| Fahrart                         | Klasse           |                   |          |   |
| ● Einfach ○ Retour              | 🔘 1. Klas        | se 🔍 2. Kla       | sse      |   |
|                                 |                  |                   |          |   |

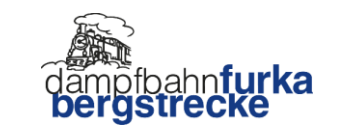

2

SVISS BANKERS

### Anzahl Reisende wählen sowie Verbindung für Hinfahrt/Rückfahrt:

| REISEINFORMATIONEN<br>14.08.2023 Realp - Oberwald<br>einfach, 2. Klasse   Ändern |                                  | RESERVI<br>1 x Sitzp | RESERVIERUNG<br>1 x Sitzplatzreservation |                         | REISENDE<br>1 x keine (Er | REISENDE<br>1 x keine (Erwachsener) CHF 80.00 |                |                   |           |
|----------------------------------------------------------------------------------|----------------------------------|----------------------|------------------------------------------|-------------------------|---------------------------|-----------------------------------------------|----------------|-------------------|-----------|
| Sitzplatzreservation                                                             |                                  |                      |                                          |                         |                           |                                               |                |                   |           |
| Anzahl Reisende                                                                  |                                  |                      |                                          |                         |                           |                                               |                |                   |           |
| -                                                                                | 1                                |                      |                                          |                         | +                         |                                               |                |                   |           |
| Hinf<br>Real                                                                     | ahrt am 14.08.20<br>p - Oberwald | 23                   |                                          |                         |                           |                                               |                |                   |           |
|                                                                                  | Fr., 11.8.2023                   | Sa., 12.8.2023       | So., 13.8.2023                           | Mo., 14.8.2023          | Di., 15.8.2023            | Mi., 16.8.2023                                | Do., 17.8.2023 |                   |           |
|                                                                                  | 97 Sitzplätze                    | 122 Sitzplätze       | 168 Sitzplätze                           | 277 Sitzplätze          | r                         | r                                             | 150 Sitzplätze |                   |           |
|                                                                                  | 10:20 ●<br>Realp                 |                      |                                          | ● 12:35<br>Oberwald     | 2h 15m                    | •                                             | ••• 124        | freie Plätze (gar | nzer Zug) |
|                                                                                  | 14:20 ●—<br>Realp                |                      |                                          | ────⊙ 16:35<br>Oberwald | 2h 15m                    | •                                             | ••• 153        | freie Plätze (gar | nzer Zug) |
|                                                                                  |                                  |                      |                                          |                         |                           |                                               |                |                   |           |

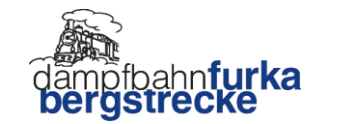

3

SVISS BANKERS

### Sitzplätze im gewünschten Wagen auswählen:

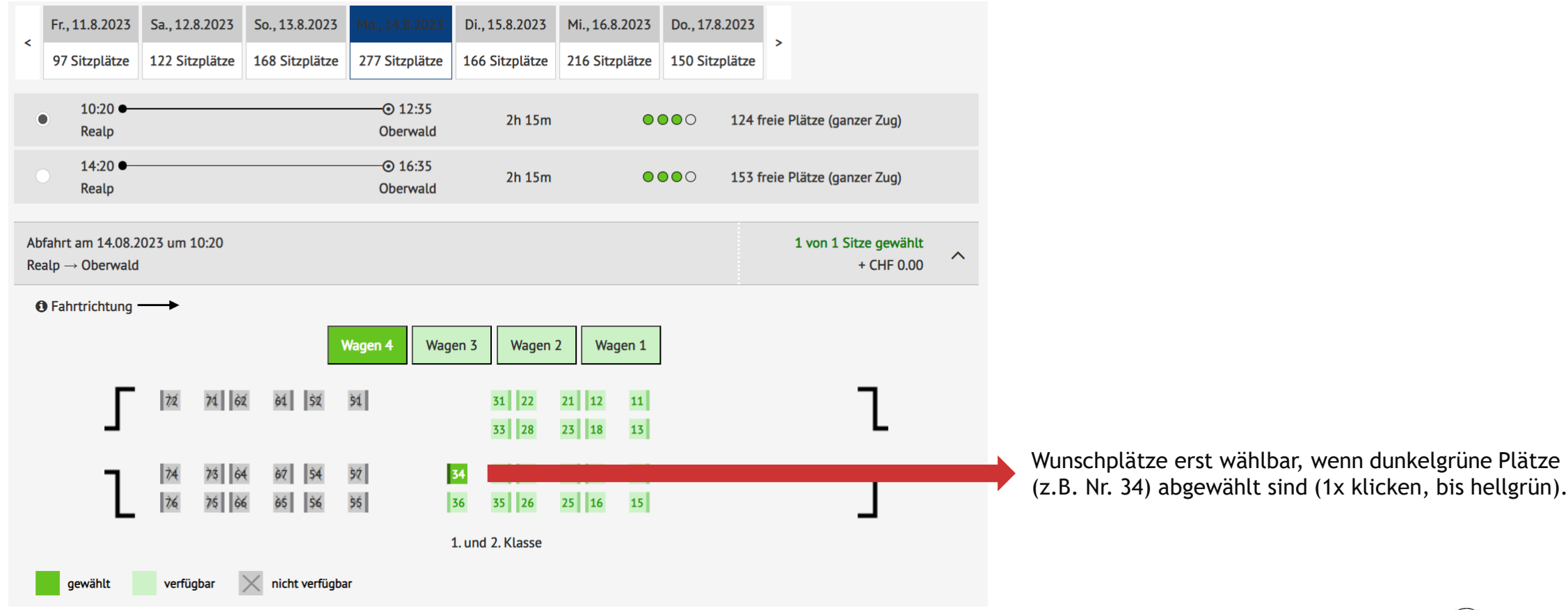

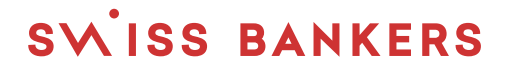

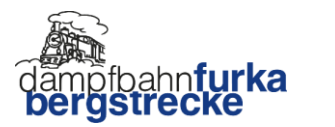

## DFB Dampfbahn Furka-Bergstrecke

SWISS BANKERS

Buchungsprozess

Reiseinformationen ausfüllen und unter «Ermässigung» *Ermässigt* auswählen, Preis oben rechts wird reduziert (im Beispiel: CHF 80 auf CHF 64). Ticket in den Warenkorb legen.

| REISEINFORMATIONEN<br>14.08.2023 Realp - Oberwald<br>einfach, 2. Klasse   Ändern | RESERVIERUNG<br>1 x Sitzplatzreservation   Ändern    | REISENDE<br>1 x keine (Erwachsener) CHF 80.00                                      | PREIS<br>CHF 80.00 |
|----------------------------------------------------------------------------------|------------------------------------------------------|------------------------------------------------------------------------------------|--------------------|
| Reisende                                                                         |                                                      |                                                                                    |                    |
| Vorname                                                                          | Nachname                                             | Art des Kaufs                                                                      |                    |
| Hans ×                                                                           | Muster X                                             |                                                                                    |                    |
| Geburtstag                                                                       | Ermässigung                                          | Print@Home                                                                         |                    |
| 1 1 2000                                                                         | keine (Erwachsener) ~                                |                                                                                    |                    |
|                                                                                  | keine (Erwachsener)<br>Ermässigt<br>Nur Reservierung | RESERVIERUNG REISENDE<br>1 x Sitzplatzreservation   Ändern 1 x Ermässigt CHF 64.00 | CHF 64.00          |
| Zurück                                                                           |                                                      | Nachname Art des Kaufs Muster X                                                    |                    |
|                                                                                  |                                                      | Ermässigung Print@Home                                                             |                    |

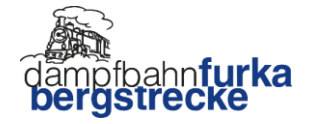

Bestellung abschliessen, als Gast oder registrieren.

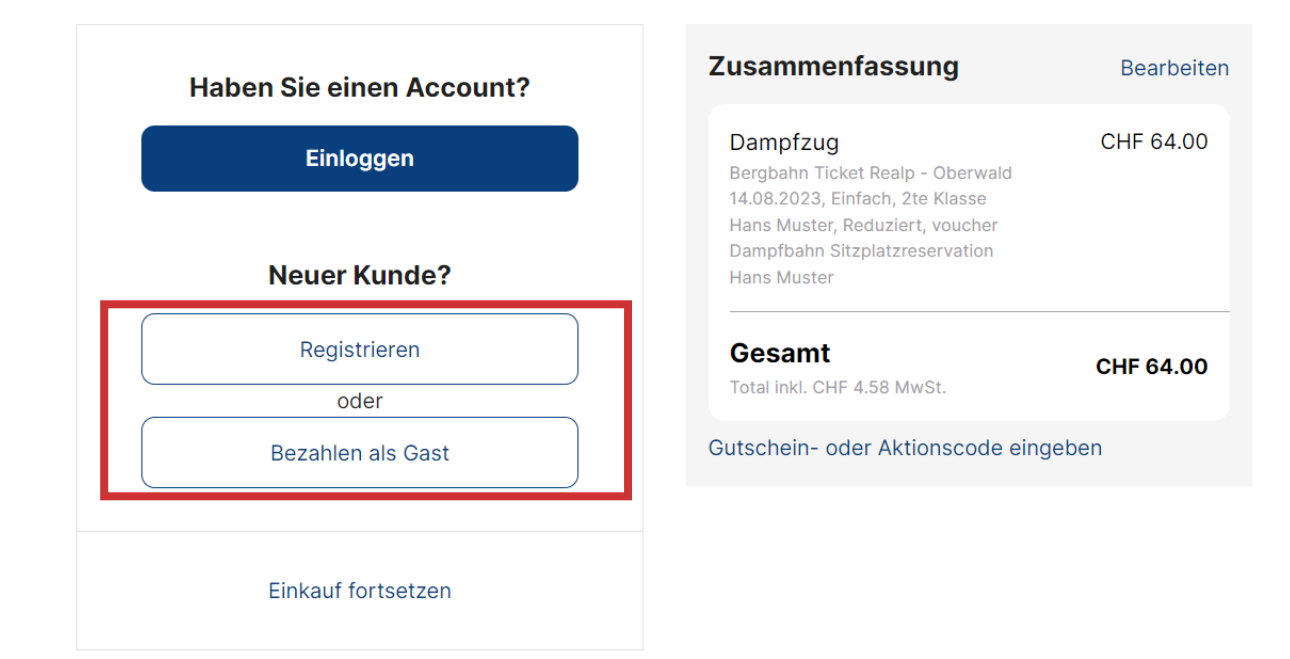

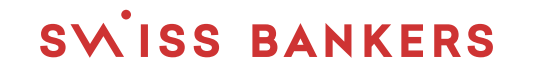

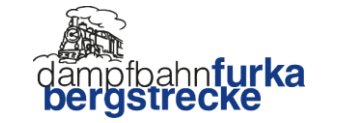

## DFB Dampfbahn Furka-Bergstrecke

SWISS BANKERS

Buchungsprozess

Bezahlen und Ticket für Print@Home erhalten. Ausgedruckt oder digital beim Bahnpersonal der Dampfbahn Furka-Bergstrecke mit der Travel Karte vorweisen. Support: <u>reisedienst@dfb.ch</u>

| Rechnungsadresse | Zusammenfassung                                                                                      | Bearbeiten |
|------------------|----------------------------------------------------------------------------------------------------|------------|
| Vorname          | Dampfzug<br>Berobahn Ticket Realp - Oberwald                                                         | CHF 64.00  |
| Nachname         | 14.08.2023, Einfach, 2te Klasse<br>Hans Muster, Reduziert, voucher<br>Damofhaho Sitzolatzreservation |            |
| Strasse          | Hans Muster                                                                                          |            |
| PLZ Stadt        | Gesamt<br>Total inkl. CHF 4.58 MwSt.                                                                 | CHF 64.00  |
| Land             | Gutschein- oder Aktionscode eing                                                                     | eben       |
| E-Mail           |                                                                                                    |            |
|                  |                                                                                                    |            |

### Zahlungsmethode

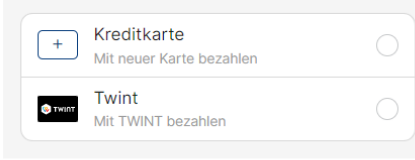

Ich akzeptiere die Allgemeinen Geschäftsbedingungen.
 Ich habe die Datenschutzbestimmungen gelesen und

akzeptiere sie.

Melden Sie sich für unseren Newsletter an.

Jetzt kostenpflichtig bestellen CHF 64.00

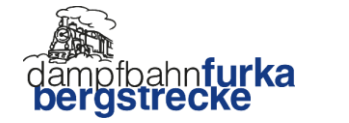

# Wir wünschen eine unvergessliche Reise!